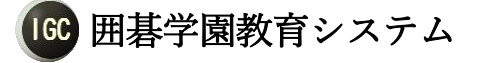

# 取扱説明書

### 1 システム機能概要

当システムは以下主な機能を提供します。

- ・ ビデオ・音声・文字チャットを集成に双方向な教学。
- ・ 最大10面までのオンライン指導対局と棋譜解説。
- 最大5対5までの学生間練習対局。
- ・ 教室内部学生と外来興味者に向ける観戦機能。
- 教師と学生両方とも録画機能。
- ・ 教室・学生・棋譜情報管理、及びUSBバックアップ&復元機能。
- 教室のメール連絡。

### 2 動作環境

#### OS:

- (1) MS WINXP以降
- (2) I P v 4 使用
- (3) . NET Framework4. 0以降

```
その他:
```

· 教師側

- (1) ディスプレイ解像度(1024\*768以上)
- (2) CPU: 2. 6GHz、RAM: 2G以上(推奨)
- (3) マイクホン&ヘッドホン (ハウリング防止のため)
- (4) ウェブカメラ
- (5) ウィルスチェックソフト (Norton、McAfee等)
- ・ 学生側
  - (1) ディスプレイ解像度(1024\*768以上)
  - (2) マイクホン&ヘッドホン (ハウリング防止のため)
  - (3) ウェブカメラ (オプション)

### 3 インストール&アンインストール手順

### (1) インストーラダウンロード

最新インストーラは弊社のWEBサイトから無料ダウンロードできます。

| ロダ           | ウンロード 株式会社       | 社ネ: × +                |                                            | -   | _ |   | × |
|--------------|------------------|------------------------|--------------------------------------------|-----|---|---|---|
| $\leftarrow$ | ightarrow O      | igocampus.com/release  | □ ☆                                        | = 1 | 1 | 3 |   |
|              | IGC ネ<br>Ne      | ット囲碁学園<br>t Igo Campus | 日本語 简体中文 한국어 English                       |     | 9 | ) | Î |
|              | ▲ ホ-             | -A                     | <b>ホー</b> Δ > ダウンロード                       |     |   |   |   |
|              | 2 会社             | 土案内                    | 最新リリース                                     |     |   |   |   |
|              | 8 代表             | 長挨拶                    | 囲碁学園教育システムVer5 2 (多国語) 2016/12/08          |     |   |   |   |
|              | 8 顧問             | 問棋士                    |                                            |     |   |   |   |
|              | ⋎ 新礼             | <b>新</b>               | インスドー ファウンロード<br>修正履歴ダウンロード<br>マニュアルダウンロード |     |   |   |   |
|              | ¥ 料金             | 金プラン                   | .Net4.0 ダウンロード                             |     |   |   |   |
|              |                  | ウンロード                  |                                            |     |   |   |   |
|              | ●宣伝              | 云コーナー                  |                                            |     |   |   |   |
|              | く<br>よ<br>に<br>よ | 問い合わせ                  |                                            |     |   |   |   |

### (2) インストール (※)

当システムのインストールは管理者権限が必要です。 ダウンロードしたインストーラをダブルクリックして、 インストール画面は表示されます。画面に従ってインストールしてください。

インストール完了後、デスクトップにショットカート (Igo Campus Startup) が生成され ます。

※ 「. Net Framework4.0」がインストールされていない端末において は、Microsoft社からパッケージをダウンロードして、先にインストールし てください。

株式会社ネット囲碁学園 www.igocampus.com

|                                                                                                    |                                      |                                | _              | D X    |
|----------------------------------------------------------------------------------------------------|--------------------------------------|--------------------------------|----------------|--------|
|                                                                                                    |                                      |                                | 1. m. 17-14.m. | ~ 🖣    |
| $\leftarrow \rightarrow \checkmark \uparrow \checkmark \checkmark \lor \lor \lor \lor \lor \lor \lor \lor \lor \lor \lor \lor \lor \lor \lor \lor$ |                                      | ✓ 0                            | ワンロードの検索       | م<br>ر |
| › 🏂 ሳ <b>ና</b> ック ምクセス                                                                                                    | ▲ 名前                                 | 更新日時                           | 種類             | サイ     |
| ✓                                                                                                    | SetupVer5.3.exe                      | 2017/03/02 20:35               | アプリケーション       |        |
| > 👃 ダウンロード                                                                                                    |                                      |                                |                |        |
| > 🛄 デスクトップ                                                                                                    |                                      |                                |                |        |
| > 🔮 ドキュメント                                                                                                    |                                      |                                |                |        |
| > 📰 ピクチャ                                                                                                    |                                      |                                |                |        |
| > 📲 ビデオ                                                                                                    |                                      |                                |                |        |
| > 🎝 ミュージック                                                                                                    |                                      |                                |                |        |
| > 🏪 OS (C:)                                                                                                    |                                      |                                |                |        |
| > 🔜 IGO (D:)                                                                                                    |                                      |                                |                |        |
| > 👝 BACKUP (E:)                                                                                                    |                                      |                                |                |        |
| > 👳 USBSTORAGE (¥¥EPSON3CB19C) (Y:)                                                                                                    | v <                                  |                                |                | >      |
| 1 個の項目                                                                                                    |                                      |                                |                |        |
|                                                                                                    |                                      |                                |                |        |
| 😼 🛛 Igo Campu                                                                                                    | s Education System -                 | InstallShield Wiz              | ard 📃          | ×      |
| 2.                                                                                                    | Welcome to the I<br>Campus Education | installShield Wiza<br>n System | rd for Igo     |        |

 Image: Section of the section of the section of th

| Igo Campus Education System - InstallShield Wizard |                                                                                                    |  |  |  |  |
|----------------------------------------------------|----------------------------------------------------------------------------------------------------|--|--|--|--|
|                                                    | InstallShield Wizard Completed<br>The InstallShield Wizard has successfully installed Igo Campus<br>Education System. Click Finish to exit the wizard. |  |  |  |  |
|                                                    | < Back Einish Cancel                                                                                                    |  |  |  |  |

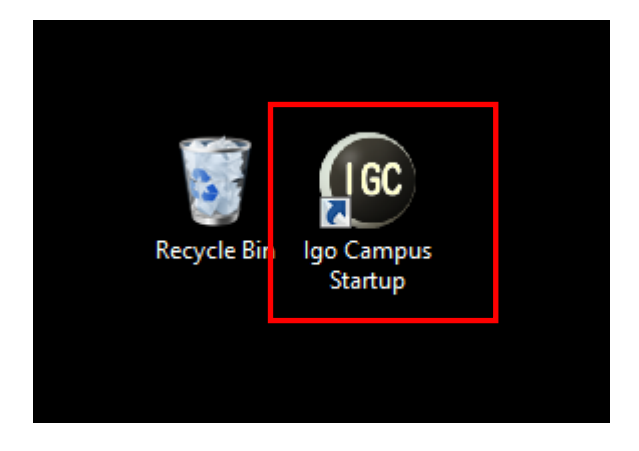

(3) アンインストール

プログラムメーニューからアンインストールすることができます。 (Igo Campus->Igo Campus Uninstall)

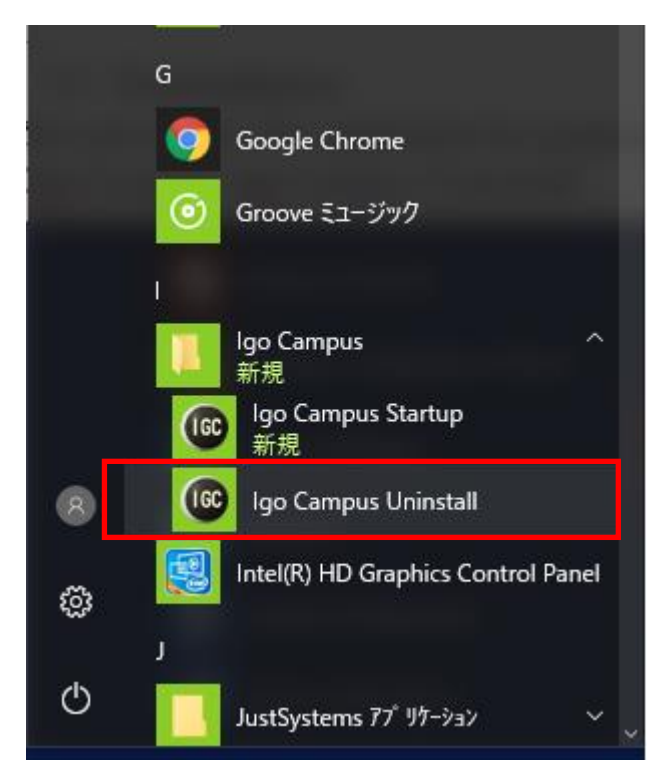

また、コントロールパネルの「プログラムと機能」からアンインストールすることもできます。

(コントロール パネル¥すべてのコントロール パネル項目¥プログラムと機能)

| 👩 プログラムと機能                                                                                                    |                                                                                             |                        |            |             | - 🗆           | × |  |  |  |  |  |
|----------------------------------------------------------------------------------------------------|---------------------------------------------------------------------------------------------|------------------------|------------|-------------|---------------|---|--|--|--|--|--|
| -אעב א 🗹 🛧 🔶 א-סאעב א                                                                                                    | √ Ū                                                                                         | プログラムと機能               | もの検索       | P           |               |   |  |  |  |  |  |
| コントロールパネルホーム プログラムのアンインストールまたは変更                                                                                                |                                                                                             |                        |            |             |               |   |  |  |  |  |  |
| インストールされた更新プログラムを<br>表示                                                                                                    | プログラムをアンインストールするには、一覧か                                                                      | らプログラムを選択して [アンインストー   | ル]、[変更]、また | は [修復] をクリッ | クします。         |   |  |  |  |  |  |
| <ul> <li>Windows の機能の有効化または<br/>無効化</li> </ul>                                                                                  |                                                                                             |                        |            |             |               | • |  |  |  |  |  |
|                                                                                                    | 整理 ▼ アンインストール 変更 修復                                                                         | <u>^</u>               |            |             | == •          | • |  |  |  |  |  |
|                                                                                                    | 名前                                                                                          | 発行元                    | インストール日    | サイズ         | バージョン         | ^ |  |  |  |  |  |
|                                                                                                    | ■ PCカルテ                                                                                     | FUJITSU LIMITED        | 2015/09/14 | 7.34 MB     | 2.3.3.0       |   |  |  |  |  |  |
|                                                                                                    | Google Chrome                                                                               | Google inc.            | 2010/10/14 | 302 WIB     | 50.0.2924.07  |   |  |  |  |  |  |
|                                                                                                    | 🔂 Igo Campus Education System                                                               | igocampus              | 2017/03/06 | 120 MB      | 5.3           |   |  |  |  |  |  |
| -                                                                                                    | VPNstaticIP 1.2.5.0                                                                         | Infinity Energy s.r.o. | 2016/10/11 | 1.17 MB     |               | - |  |  |  |  |  |
|                                                                                                    | ‱ インテル® マネジメント・エンジン・コンポーネ                                                                   | Intel Corporation      | 2016/10/12 | 2.40 MB     | 11.0.0.1158   |   |  |  |  |  |  |
|                                                                                                    | インテル® PROSet/Wireless ソフトウェア                                                                | Intel Corporation      | 2016/10/12 | 204 MB      | 18.12.0       |   |  |  |  |  |  |
|                                                                                                    | 🐝 インテル(R) グラフィックス・ドライバー                                                                     | Intel Corporation      | 2016/10/12 | 3.15 MB     | 10.18.15.4278 |   |  |  |  |  |  |
|                                                                                                    | 1.0.0.532 Intel <sup>©</sup> Security Assist Intel Corporation 2015/08/13 2.36 MB 1.0.0.532 |                        |            |             |               |   |  |  |  |  |  |
|                                                                                                    | A X1=11/P D (11 7 Diustoath/P) Intel Comparties 2015/00/14 5 14 MB 17 11577 1524            |                        |            |             |               |   |  |  |  |  |  |
| igocampus 製品パージョン: 5.3 サポートのリンク: <u>http://www.igocampus.com</u><br>ヘルプのリンク: http://www.igocampu 更新情報: http://www.igocampus.com |                                                                                             |                        |            |             |               |   |  |  |  |  |  |

### 4 機能説明

4.1 起動メイン

| GC                                                    | ネット囲碁学園<br>教育システム | ネット囲碁学園<br>教育システム Ver5.3 |  |  |  |  |  |  |  |  |  |
|-------------------------------------------------------|-------------------|--------------------------|--|--|--|--|--|--|--|--|--|
|                                                       | 教師システム起動          | 基盤                       |  |  |  |  |  |  |  |  |  |
|                                                       | 学生システム起動          | 緊急リセット                   |  |  |  |  |  |  |  |  |  |
|                                                       | 観戦システム起動          | 閉じる                      |  |  |  |  |  |  |  |  |  |
| 取扱説明                                                  | 書 言語選択            | Japanese 🔹               |  |  |  |  |  |  |  |  |  |
| Copyright © 2016 Net Igo Campus, All rights reserved. |                   |                          |  |  |  |  |  |  |  |  |  |

・ 教師システム起動

指導者の場合は、該当ボタンを押して教師システムが起動されます。 (詳しくは、「4.2 教師ログイン」を参照する。)

- ・ 学生システム起動
   学生の場合は、該当ボタンを押して学生システムが起動されます。
   (詳しくは、「<u>4.5</u>学生ログイン」を参照する。)
- ・ 観戦システム起動
   観戦者の場合は、該当ボタンを押して観戦システムが起動されます。
   (詳しくは、「4.7 観戦ログイン」を参照する。)
- <u>碁盤</u>

碁盤ツールとして使う場合は、該当ボタンを押して碁盤ツールが起動されます。 (詳しくは、「<u>4.9</u> **碁盤メイン**」を参照する。)

- ・ 緊急リセット
   各サブシステムの起動に障害あった場合は、該当ボタンを押して全ての設定を初期状態に戻ります。障害解除に助かります。
- 閉じる
   システムを終了します。

**取扱説明書** 使用説明書を開きます。
 **言語選択** システム言語を選択します。

言語変更後、当システムが再起動されます。

4.2 教師ログイン

#### 4. 2. 1 教師 I D方式ログイン

| ☞ ネット囲碁学園教育システム Ver5.3~教師ログイン |                            |                                    |                 |  |  |  |  |
|-------------------------------|----------------------------|------------------------------------|-----------------|--|--|--|--|
| IGC                           | ログインモード<br>教師 I D<br>バスワード | ● 教師 I D<br>TM20170303123<br>***** | 0 I Р7 ドレス<br>4 |  |  |  |  |
| 教師                            | 而ID申請                      | ログイン                               | 閉じる             |  |  |  |  |
| ▼ プロ4                         | キシーサーバ使用 。                 | lapan                              | •               |  |  |  |  |
| Copyright @                   | ) 2016 Net Igo Campus, A   | efault<br>est                      |                 |  |  |  |  |

教師 I D方式でログインします。

サーバ選択ができます。自分所在地を考えて、敵切なサーバを選択してください。 サーバによって通信速度と処理性能に影響があります。パブリック IP を持つ方には、 「プロキシーサーバ使用」を外すことができます。サーバ経由をなくすことで、通信 速度や性能が良くなります。

当システムを初めて使用する教師には、教師ID申請を行ってください。 「教師ID申請」ボタンを押して、下記の画面を開きます。 メールアドレス&パスワードを登録することで、教師IDを発行します。 教師 ID は登録したメールボックスに送信します。 メール内容をチェック頂き、教師IDを有効化してください。

| メールアドレスを入力してください。    |       |     |  |  |  |  |  |  |  |
|----------------------|-------|-----|--|--|--|--|--|--|--|
| mymail@igocampus.com |       |     |  |  |  |  |  |  |  |
| バスワードを2回入力し          | てください | •   |  |  |  |  |  |  |  |
| ****                 | ***** |     |  |  |  |  |  |  |  |
|                      |       |     |  |  |  |  |  |  |  |
|                      |       |     |  |  |  |  |  |  |  |
|                      |       |     |  |  |  |  |  |  |  |
| 登録                   | ĉ     | 閉じる |  |  |  |  |  |  |  |
|                      |       |     |  |  |  |  |  |  |  |

# 4.2.2 Ι Ρ アドレス方式ログイン

| 💿 ネット囲碁学園教育システム Ver5.3~教師ログイン                         | × |
|-------------------------------------------------------|---|
| □ ダインモード ○ 教師ID ◎ IPアドレス                              |   |
| ログイン 閉じる                                              |   |
| Copyright © 2016 Net Igo Campus, All rights reserved. |   |

自分のパブリックIPでログインする。

パブリックIPを持ち、またはLAN(Local Area Network)内 でレッスンを行う場合使用します。

### 4.3 教師管理

| 🞯 ネット囲碁学園教育システム Ver5.3~教師管理                                                                                                    |   |   |     |                          |     |    |                |                  |                |                 | -             |      | ×     |
|----------------------------------------------------------------------------------------------------|---|---|-----|--------------------------|-----|----|----------------|------------------|----------------|-----------------|---------------|------|-------|
| 教師情報                                                                                                    |   |   |     | 教室                       | 包情報 |    |                | 学生情報             |                |                 |               |      |       |
|                                                                                                    |   |   |     | 編集                       | 連絡  | 講義 | 教室 I D         | 教室名              |                | 言語              | 棋力            | 時間割  |       |
| 姓名 AlphaGo                                                                                                    |   |   | ×)  |                          |     | 開始 | CLS20160430447 | [Net Igo Campus] | Trial Class    | Chinese         | ALL           | Mo.) | 20:00 |
| 性別 ⊙男 ○女                                                                                                    |   |   | ×   |                          |     | 開始 | CLS20160508835 | [Net Igo Campus] | Primary Class  | Japanese        | *D~*D         | Su.) | **:*  |
|                                                                                                    |   |   | ×   |                          |     | 開始 | CLS20170121204 | [Net Igo Campus] | Advanced Class | English         | *D∼*D         | Su.) | **:*  |
| 棋力 9P ▼                                                                                                    | Ш |   | +   |                          |     |    |                |                  |                |                 |               |      |       |
| メール設定<br>Eメール ・ ' : [ _ c   ュ * s@i gocampus<br>.com<br>サーバ W.22.weia*.rэ.jp<br>ボート [^7]<br>ユーザ名 tr:^l_lを@igocampus.c<br>パスワード ************<br>送信テスト<br>Copyright © 2016 Net Igo Campus,<br>All rights reserved. |   | 4 |     |                          |     |    |                |                  |                |                 |               |      |       |
| 保存 パックアップ 復元                                                                                                    |   |   | N°. | 棋譜<br>ックアッフ <sup>®</sup> |     | 棋復 | 譜<br>元         | 閉じる              | 20             | 017/03/0<br>20: | )7(火<br>30:54 | 曜日)  |       |

| 💿 ネット囲碁学園教育システム Ver5.3~教師管理       |   |              |             |                |        |    |     |      |       |                     | -              |      | × |
|-----------------------------------|---|--------------|-------------|----------------|--------|----|-----|------|-------|---------------------|----------------|------|---|
| 教師情報                              |   |              | 教室          | 宦情報            |        |    | 学生  | EI情報 |       |                     |                |      |   |
|                                   |   |              | 編集          | 学生 I D         | 姓名     | 性別 | 棋力  | 学生種別 | 国籍    | 備考                  |                |      |   |
| 姓名 AlphaGo                        | ▶ | ×            |             | SM201605169759 | TEST 1 | 男  | 29K | 正生徒  | China | Sportsman           |                |      |   |
| 性別    ◎男  ○女                      |   | ×            |             | SM201605164887 | TEST 2 | 女  | 7D  | スポット | USA   | Midle School Studen | t              |      |   |
|                                   |   | ×            |             | SM201703059959 | TEST 3 | 男  | 27K | 体験生  | Japan | Programmer          | -              |      |   |
| <u>₩</u>                          |   | +            |             |                |        |    |     |      |       |                     |                |      |   |
|                                   |   |              |             |                |        |    |     |      |       |                     |                |      |   |
|                                   |   |              |             |                |        |    |     |      |       |                     |                |      |   |
| メール設定                             |   |              |             |                |        |    |     |      |       |                     |                |      |   |
| Eメール t.ial_les=@igocampus<br>.com |   |              |             |                |        |    |     |      |       |                     |                |      |   |
| tt-15 m: 23 madex numin           |   |              |             |                |        |    |     |      |       |                     |                |      |   |
| x-F 20.2                          |   |              |             |                |        |    |     |      |       |                     |                |      |   |
|                                   |   |              |             |                |        |    |     |      |       |                     |                |      |   |
|                                   |   |              |             |                |        |    |     |      |       |                     |                |      |   |
|                                   |   |              |             |                |        |    |     |      |       |                     |                |      |   |
| 送信テスト                             |   |              |             |                |        |    |     |      |       |                     |                |      |   |
|                                   |   |              |             |                |        |    |     |      |       |                     |                |      |   |
| Copyright @ 2016 Net Igo Campus.  |   |              |             |                |        |    |     |      |       |                     |                |      |   |
| All rights reserved.              |   |              |             |                |        |    |     |      |       |                     |                |      |   |
| 保存 パックフップ 復元                      |   | <sub>W</sub> | 棋譜<br>ックアップ | 横譜             |        |    |     | 閉じる  |       | 2017/03/0<br>20:    | D7 (火<br>32:13 | (曜日) |   |

### 4.3.1 教師情報

教師の基本情報(姓名、性別、棋力)を設定します。 必須ではありませんが、生徒にメール連絡必要とあれば、メール設定をお願いします。 メール設定が正しくかを確認するには、「送信テスト」ボタンを押して下さい。

### 4.3.2 教室情報

登録済みの教室情報はグリッド一覧で表示されます。 教師はセルボタン(+、×)で、教室の追加・削除を行います。

#### 教室新規(+)

| 教室情報設定  |                |     |                |              |                         | >  |
|---------|----------------|-----|----------------|--------------|-------------------------|----|
| 教室 I D  | CLS20170307531 | ] [ |                | Su.)<br>Mo.) | **:**~~**:**            |    |
| 教室名     | ** Class       |     |                | Tu.)<br>We.) | ** **~** **<br>** **~** |    |
| 言語      | English •      | 8₹  | 間割             | Th.)<br>Fr.) | ** **~** **<br>** **~** |    |
| 棋力      | *D~-*D         |     |                | 3a./         | **:**~**:**             |    |
| 観戦席     | 0 ▼ 観蝉技 ID     |     |                |              |                         |    |
| 在籍生     |                | その  | >他             |              |                         |    |
| 学生ID 姓名 | 備考             |     | 学生 I D         | 姓名           | 備考                      |    |
|         |                | ▶   | SM201605169759 | TEST 1       | Sportsman               |    |
|         |                |     | SM201605164887 | TEST 2       | Midle School Studer     | nt |
|         |                |     | SM201703059959 | TEST 3       | Programmer              |    |
|         |                |     |                |              |                         |    |
|         |                |     |                |              |                         |    |
|         |                |     |                |              |                         |    |
|         |                |     |                |              |                         |    |
|         |                |     |                |              |                         |    |
|         |                |     |                |              |                         |    |
|         |                |     |                |              |                         |    |
|         |                |     |                |              |                         |    |
|         |                |     |                |              |                         |    |
|         |                |     | _              |              |                         |    |
| ↑ ↓     | $\rightarrow$  | ÷   |                | 保存           | キャンセ                    | л. |

この画面で教室の基本情報を入力します。

### 教室削除(×)

使用しない教室は教師より削除します。

教室編集(…)

| 教室情報設定           |                               | ×                                  |
|------------------|-------------------------------|------------------------------------|
| 教室 I D           | CLS20160430447                | Mo.) 20:00~22:00                   |
| 教室名              | [Net Igo Campus] Trial Class  | We. 20:00-22:00<br>Th. 20:00-22:00 |
| 言語               | Chinese -                     | Fr.) 20:00~22:00<br>時間割            |
| 棋力               | AII                           | ]                                  |
| 観戦席              | 10 ▼ 観戦 ID SW201612345678     |                                    |
| 在籍生              |                               | その他                                |
| 学生 I D           | 姓名 備考                         | 学生ID 姓名 備考                         |
| ▶ SM201605169759 | ) TEST 1 Sportsman            |                                    |
| SM201605164887   | 7 TEST 2 Midle School Student |                                    |
| SM201703059959   | B TEST 3 Programmer           |                                    |
|                  |                               |                                    |
|                  |                               |                                    |
|                  |                               |                                    |
|                  |                               |                                    |
|                  |                               |                                    |
|                  |                               |                                    |
|                  |                               |                                    |
|                  |                               |                                    |
|                  |                               |                                    |
| ↑ ↓              | →                             | ← 保存 キャンセル                         |

1つ教室につき、在籍生数は最大10名となります。
 学生の追加・削除はボタン「←、→」を押してください。
 また、学生の表示順調整は、ボタン「↑、↓」を押してください。

### 教室連絡(…)

| 教室連絡 |                                                                              | ×                                  |
|------|------------------------------------------------------------------------------|------------------------------------|
| 送信元  | システムテスト教室~アルファ碁                                                              |                                    |
| 送信先  | 全員                                                                           | •                                  |
| 件名   | 棋譜添削                                                                         |                                    |
| 本文   | 各位<br>こんにちは、<br>昨日の講義で○○さんと打っていた棋譜を例に、<br>添削をしました。<br>みなさん、頑張って下さい。<br>アルファ碁 | 添付ファイル ▶ × 20160503190050.sgf<br>+ |
|      |                                                                              | 送信 キャンセル                           |

連絡事項あれば、教室全員、または個別向けに、メール連絡ができます。

#### 講義開始(開始)

セルボタン「開始」を押しますと、講義メイン(教師)画面に遷移します。 (詳しくは「4.4 講義メイン(教師)」を参照する)

#### 4.3.3 学生情報

登録済みの学生情報はグリッド一覧で表示されます。 教師はセルボタン(+、×)で、学生の追加・削除を行います。

・ 学生新規(+)

学生情報を新規登録します。

| 学生情報設定       |            |         | >               | × |
|--------------|------------|---------|-----------------|---|
| 学生 I D<br>姓名 | SM20170307 | 9677    | 在籍教室       教室ID |   |
| 性別           | ④男         | O女<br>▼ |                 |   |
| 学生種別<br>国籍   |            | •       |                 |   |
| Eメール<br>備考   |            |         |                 |   |
|              |            |         | はいキャンセル         |   |

・ 学生削除(×)

必要にならない学生情報を削除します。

・ 学生編集(…)

学生情報を編集します。

| 学生情報設定 |                  |   |      |                |      |             |             | ×   |
|--------|------------------|---|------|----------------|------|-------------|-------------|-----|
| 学生 I D | SM201605169759   |   | 在籍教室 |                |      |             |             |     |
| 姓名     | TEST 1           |   |      | 教室ID           | 教室名  | 3           |             |     |
|        |                  |   | ▶    | CLS20160430447 | [Net | Igo Campus】 | Trial Class |     |
| 性別     | ④男 ○女            |   |      |                |      |             |             |     |
| 棋力     | 29К              | • |      |                |      |             |             |     |
| 学生種別   | 正生徒              | • |      |                |      |             |             |     |
| 国籍     | China            |   |      |                |      |             |             |     |
| Eメール   | ji∷uv n®sina.com |   |      |                |      |             |             |     |
| 備考     | Sportsman        |   |      |                |      |             |             |     |
|        |                  |   |      |                |      | Itu         | キャンセ        | zJU |

#### 4.3.4 機能ボタン

(1)保存

教師・教室・学生情報をローカルマシンに保存します。

(2) バックアップ

教師・教室・学生情報をUSBメモリにバックアップします。

定期的なバックアップを推奨します。

(3) 復元

教師・教室・学生情報をUSBメモリから復旧します。

緊急状態や、パソコン間のデータ移すことなど、この機能を使います。

#### (4)棋譜バックアップ

棋譜をUSBメモリに保存します。

定期的なバックアップを推奨します。

(5)棋譜復元

棋譜をUSBメモリから復旧します。

緊急状態や、パソコン間のデータ移すことなど、この機能を使います。

(6)閉じる

アプリを終了します。

# 4. 4 講義メイン (教師側)

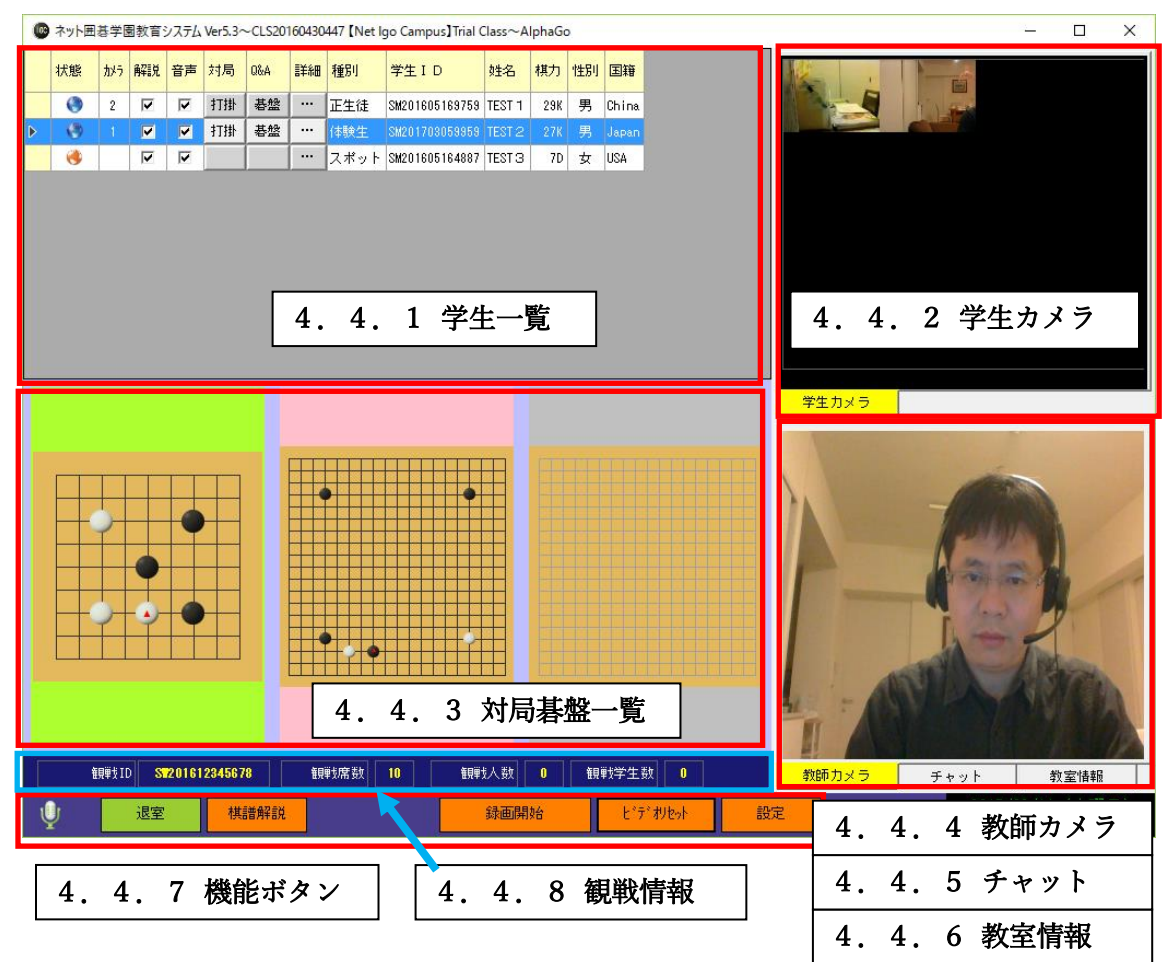

#### 4.4.1 学生一覧

満員10名までの学生情報を表示します。

#### 状態

学生のオンライン状態を地球アイコン色で表示します。

水色:オンライン

橙色:オフライン

・ カメラ

「学生カメラ」に表示されるビデオの順番を表す。

#### 解説

解説を対象/対象外に切替えます。

・ 音声

音声/ミュートに切替えます。全員音声の場合、騒音が大きくなりますので、できる限り 会話必要となる学生だけミュート解除してください。教師の声は教室全員が聞こえます。

#### ・ 対局

アイドル中はセルボタンが「新規」、対局中は「打掛」と表示されます。 「新規」ボタン押して、下記の画面が開きます。対局情報を設定して対局を始めます。 「教師」チェックにより、指導対局/学生間練習対局を切替えられます。

| 新規対局                                                                                                    |                                                                                                    | ×           |
|----------------------------------------------------------------------------------------------------|----------------------------------------------------------------------------------------------------|-------------|
| 碁盤サイズ                                                                                                    | 19 × 19 •                                                                                                    |             |
| 対局名                                                                                                    | 囲碁学園指導碁                                                                                                    |             |
| 対局者(自分)                                                                                                    | ○黒 ④白 ▼教師<br>(T)AlphaGo                                                                                                    |             |
| 対局者(相手)                                                                                                    | (S)TEST 2                                                                                                    |             |
| 置石                                                                                                    | 0 • ⊐≅ 6.5 •                                                                                                    |             |
| ☑ 時間制限                                                                                                    | 0 • : 20 • + 30 • 秒/手                                                                                                    |             |
|                                                                                                    | はい キャンセル                                                                                                    |             |
|                                                                                                    |                                                                                                    |             |
| 新規対局                                                                                                    |                                                                                                    | >           |
| 新規対局<br>                                                                                                    | 19 × 19 •                                                                                                    | >           |
| 新規対局<br>基盤サイズ<br>対局名                                                                                               | 19 × 19 ▼<br>囲碁学園学生対局                                                                                                    | >           |
| <ul> <li>新規対局</li> <li>碁盤サイズ</li> <li>対局名</li> <li>対局者(自分)</li> </ul>                                              | 19 × 19 ▼<br>囲碁学園学生対局<br>○黒 ○白 □教師<br>(S)TEST 2                                                                                                    | >           |
| <ul> <li>新規対局</li> <li>碁盤サイズ</li> <li>対局名</li> <li>対局者(自分)</li> <li>対局者(相手)</li> </ul>                             | 19 × 19 ▼<br>囲碁学園学生対局<br>③黒 ○白 □教師<br>(S)TEST 2<br>(S)TEST 1 ▼                                                                                                    | ><br>]<br>] |
| <ul> <li>新規対局</li> <li>碁盤サイズ</li> <li>対局名</li> <li>対局者(自分)</li> <li>対局者(相手)</li> <li>置石</li> </ul>                 | 19×19 ▼<br>囲碁学園学生対局<br>③黒 ○白 □教師<br>(S)TEST 2<br>(S)TEST 1 ▼<br>0 ▼ コミ 6.5 ▼                                                                                                    | ><br>]<br>] |
| <ul> <li>新規対局</li> <li>基盤サイズ</li> <li>対局名</li> <li>対局者(自分)</li> <li>対局者(相手)</li> <li>置石</li> <li>☑ 時間制限</li> </ul> | 19 × 19       •         囲碁学園学生対局       ●         ③黒       ○白       教師         (S)TEST 2       •         0       •       □ミ       8.5       •         0       •       □ミ       8.5       •         0       •       □ミ       8.5       • | ><br>]<br>] |

#### • Q&A

生徒が質問を出したとき、セルボタン「碁盤」が点滅します。 セルボタン「碁盤」を押すと、双方向検討碁盤が表示されます。 この画面で学生と個別検討することができます。

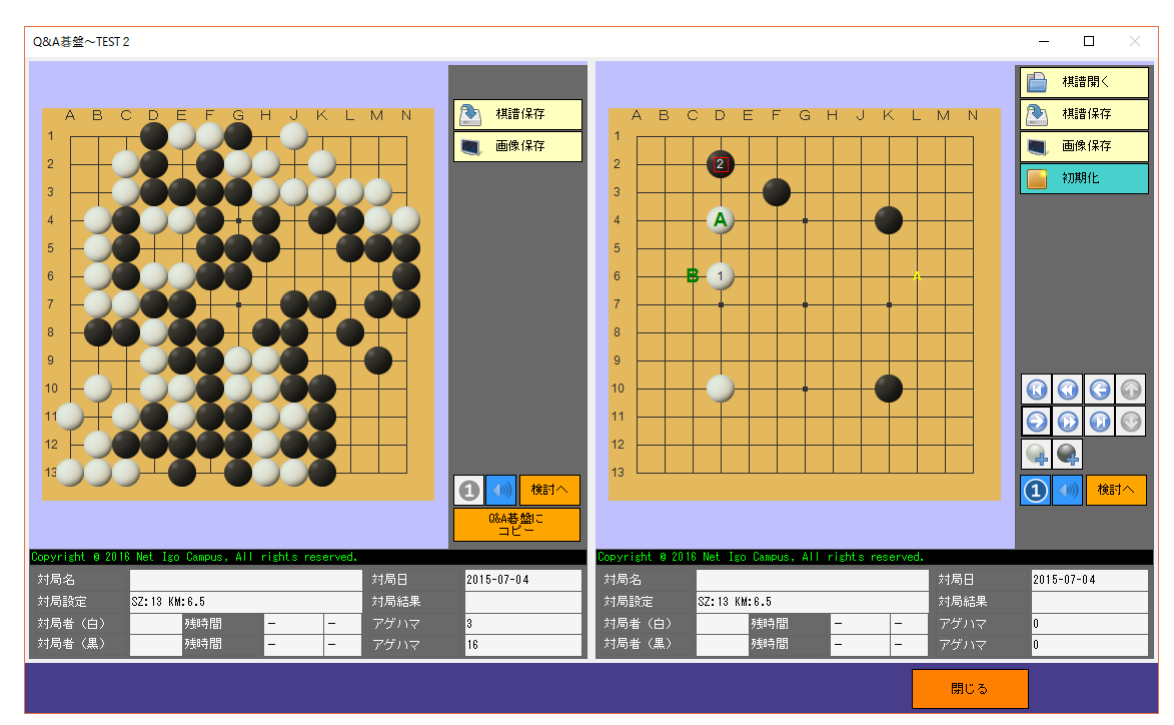

#### ・ 詳細

| 学 | 生詳細~TEST 1 | ×                 |
|---|------------|-------------------|
|   | 胜空         | TEST 1            |
|   |            |                   |
|   | 1#1        |                   |
|   | 棋力         | 23K               |
|   | 国籍         | China             |
|   | 学生種別       | 正生徒               |
|   | Eメール       | jes r an@si.a.com |
|   |            |                   |
|   |            |                   |
|   | 備考         | Sportsman         |
|   |            | TEST 1            |
|   |            |                   |
|   |            |                   |
|   | プロファイル     |                   |
|   |            | 閉じる               |

| ŝ | 学生詳細~TEST1 × |      |    |     |    |                  |           |            |       |             |   |  |
|---|--------------|------|----|-----|----|------------------|-----------|------------|-------|-------------|---|--|
|   |              | 参照   | 解説 | Q&A | 対局 | 日付               | 黒         | Ó          | 結果(n) | 設定          |   |  |
|   |              |      | 開始 | 碁盤  | 続く | 2017-03-06 09:50 | (S)TEST 1 | (T)AlphaGo |       | SZ:5 KM:6.5 |   |  |
|   |              |      |    |     |    |                  |           |            |       |             |   |  |
|   |              |      |    |     |    |                  |           |            |       |             |   |  |
|   |              |      |    |     |    |                  |           |            |       |             |   |  |
|   |              |      |    |     |    |                  |           |            |       |             |   |  |
|   |              |      |    |     |    |                  |           |            |       |             |   |  |
|   |              |      |    |     |    |                  |           |            |       |             |   |  |
|   |              |      |    |     |    |                  |           |            |       |             |   |  |
|   |              |      |    |     |    |                  |           |            |       |             |   |  |
|   |              |      |    |     |    |                  |           |            |       |             |   |  |
|   |              |      |    |     |    |                  |           |            |       |             |   |  |
|   |              |      |    |     |    |                  |           |            |       |             |   |  |
|   |              |      |    |     |    |                  |           |            |       |             |   |  |
|   | プロ           | リファイ | ſル | 棋譜  | 履歴 |                  |           |            |       |             |   |  |
|   |              |      |    |     |    |                  |           |            |       | 閉じ          | 5 |  |
| L |              |      |    |     |    |                  |           |            |       |             |   |  |

- a) **参照 (…)** 棋譜を開きます。
- b) 解説(開始) 該当棋譜を対象に、解説を開始します。
- c) Q&A (碁盤)
   該当棋譜を対象に、個別検討します。
- d) 対局(続く)

対局を引続きます。 結果無し(-)、または時間切れ(B+T、W+T)対局のみ、対局の再開ができます。

4.4.2 学生カメラ

学生達のビデオ画面を並んで表示します。 各学生のビデオ画面を右クリックして音声/ミュートを切替えます。 また、ダブルクリックしてビデオの拡大/縮小を切替えます。

### 4.4.3 対局碁盤一覧

最大学生数分で、対局碁盤が並べられます。 オンライン状態では、碁盤背景色が青色になります。

また、指導対局中に教師の手番になったら、碁盤背景色はピンク色になります。

対局中の碁盤をダブルクリックすると、対局画面が手前に表示されます。

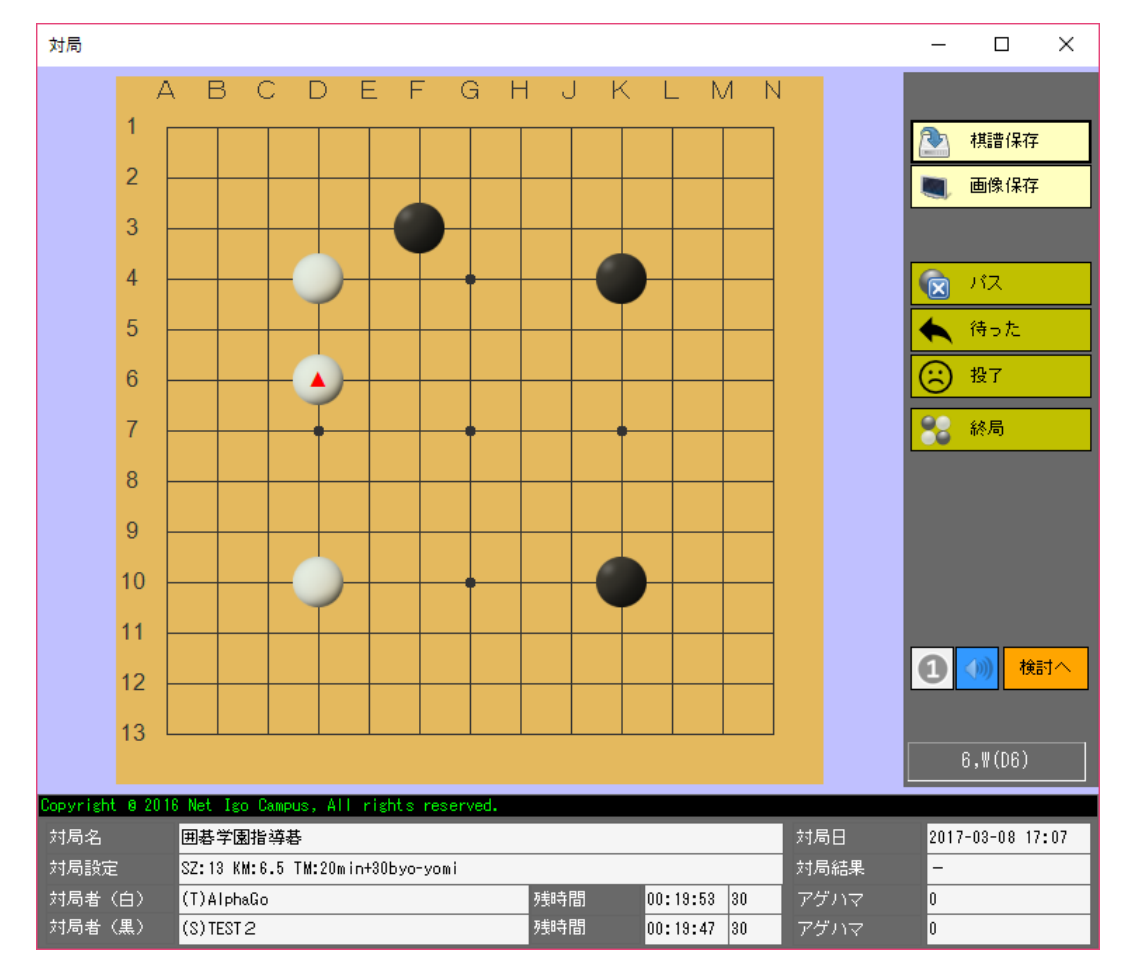

#### 4.4.4 教師カメラ

教師の顔を映します。

授業中に教師カメラの使用を推奨します。

### 4. 4. 5 チャット

全員と個別向けの文字チャットができます。

### 4.4.6 教室情報

教室情報を表示します。

- 4.4.7 機能ボタン
- (1) 🖞 (音声制御)

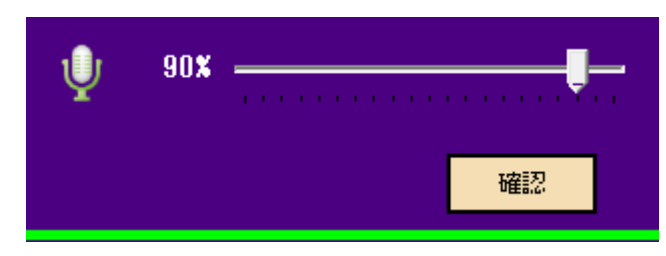

教室音声のボリューム調整を行います。

音声ボリュームをあまり大きくすると、騒音が出ているので、適切に調整してください。 (2)退室

講義を終了します。

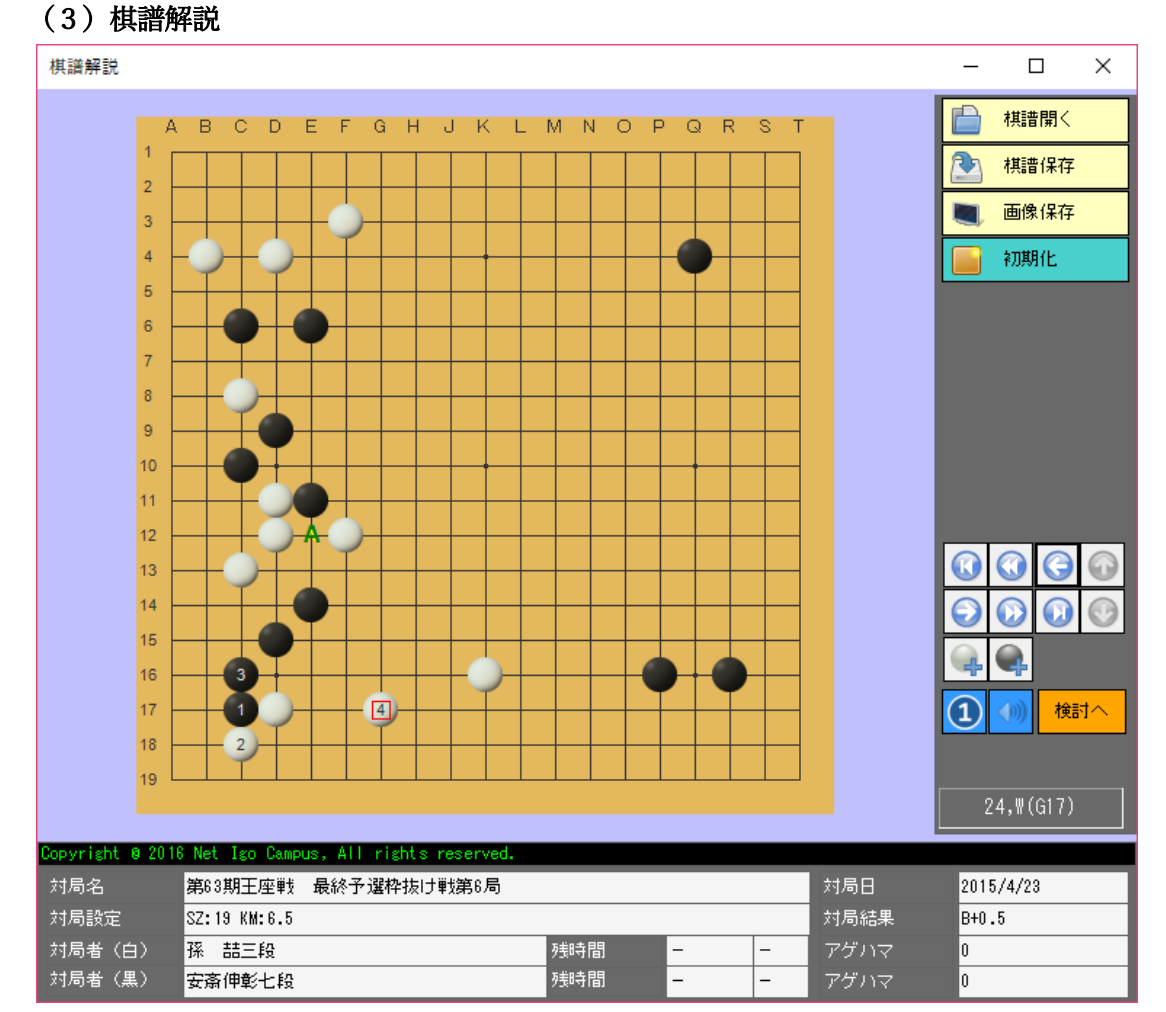

教師はこの画面で棋譜解析を行います。

この画面表示は、解説対象になる学生達に送信します。

解説途中、下記のホットキーでラベル追加と削除することができます。

CTRL+Click: 緑の英字が表示されます。

CTRL+X: 緑の英字がクリアされます。

#### (4) 録画開始

録画を開始します。録画ファイルは下記フォルダに保存します。

C:\Program Files (x86)\Igo Campus\VIDEO

(5) ビデオリセット

ビデオをリセットします。

ビデオ切れや、音声が悪くなったら、ビデオリセットしてください。

(6) 設定

| 教師設定                                   | Х |
|----------------------------------------|---|
| ☑ビデオ使用                                 |   |
| ビデオ品質                                  |   |
| 5 .                                    | • |
| ビデオデバイス                                |   |
| FJ Camera ·                            | • |
| オーディオデバイス                              |   |
| マイク配列(Realtek High Definition Audio) ・ | • |
| 録画オーディオデバイス                            |   |
| マイク配列(Realtek High Definition Audio) ・ | • |
| 棋譜文字コード                                |   |
| Default                                | • |
| - 碁盤カスタマイズ                             |   |
| はいキャンセル                                |   |

ビデオ音声に関わる設備、及び棋譜文字コードを設定します。

「碁盤カスタマイズ」ボタンを押すと、次の碁盤カスタマイズ画面が表示されます。 自分の好みで碁盤を設定してください。

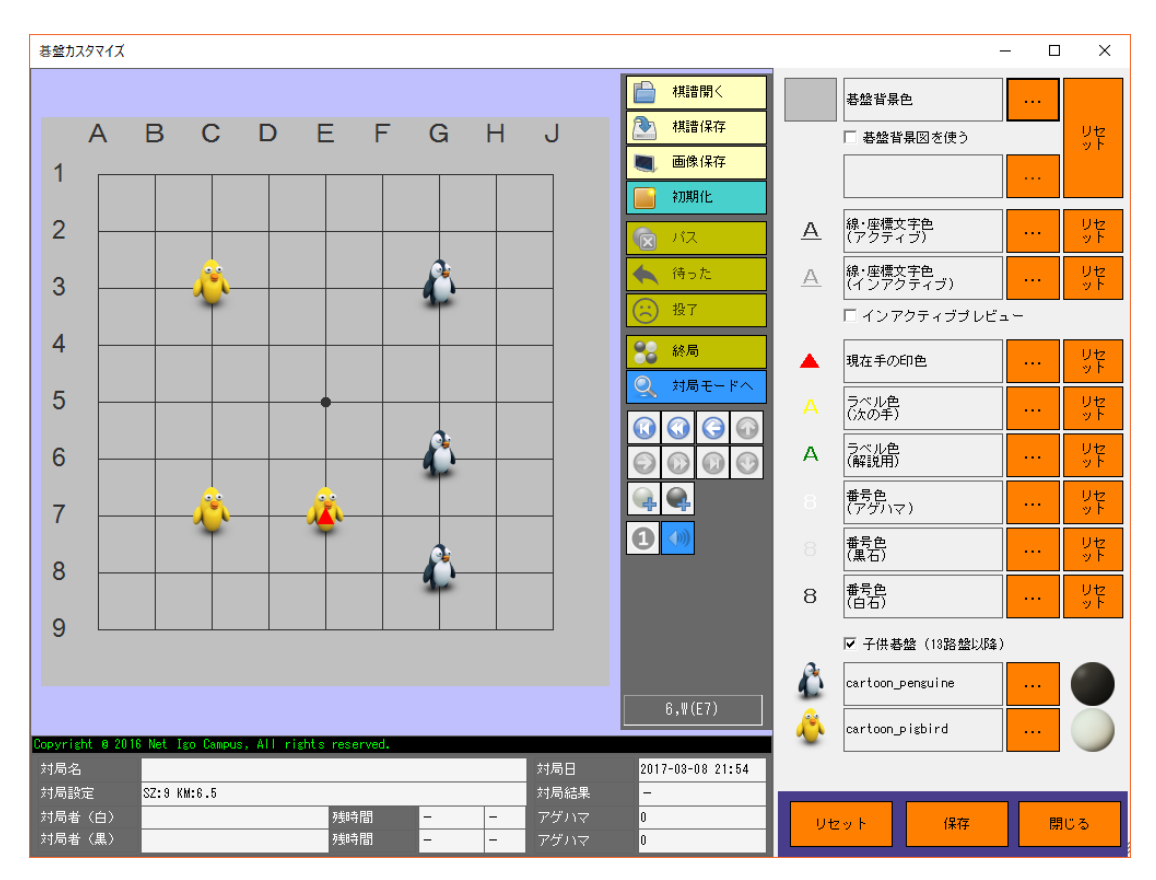

#### 4.4.8 観戦情報

観戦 I D・観戦席数・観戦人数(観戦 I Dで登録)・観戦学生数(学生 I Dで登録) のリアルタイム情報を表示します。

# 4.5 学生ログイン

| 💿 ネット囲碁学       | 園教育システム Ver5.3~学生ログイン    |                 |          | × |
|----------------|--------------------------|-----------------|----------|---|
|                | ログイン方式                   | €教師ID           | Ο ΙΡΖΈνα |   |
| IGC            | 教師ID                     | TM2017030312    | - 34     |   |
|                | 学生ID                     | SM2016051697    | 759 -    |   |
| 「棋語」<br>パックアップ | )* 復元                    | ログイン            | 閉じる      |   |
| Copyright ©    | 2016 Net Igo Campus, All | rights reserved |          |   |

教師が配布してくれた教師IDと学生IDで教室に登録します。

(1) バックアップ

棋譜をUSBメモリに保存します。

定期的なバックアップを推奨します。

(2)復元

棋譜をUSBメモリから復元します。

緊急復旧や、他のパソコンにデータを移す時に使ってください。

(3) ログイン

講義メイン(学生側)に遷移します。

(詳しくは「4.6 講義メイン (学生側)」を参照する)

(4)閉じる

アプリを終了します。

### 4.6 講義メイン (学生側)

#### 4. 6. 1 対局

対局碁盤が表示されます。教師側で対局を新規されます。 また、打掛・時間切れ対局に於いて、継続することができます。 回線切断や、局中断、局完了した時、碁盤はグレーアウトになり、打つことはできません。

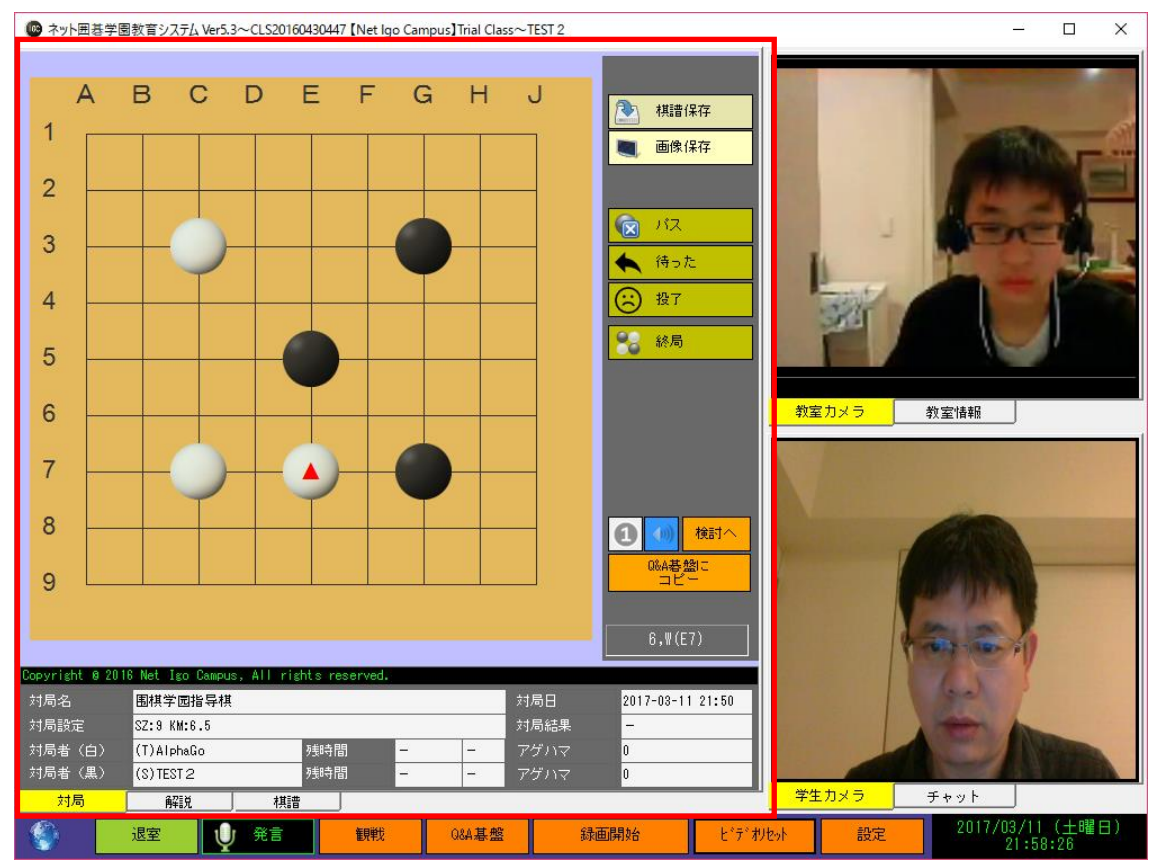

### 4.6.2 解説

解説画面が表示されます。石並ぶことは教師側のみとなります。 回線切断や、解説完了したら、碁盤はグレーアウトになります。

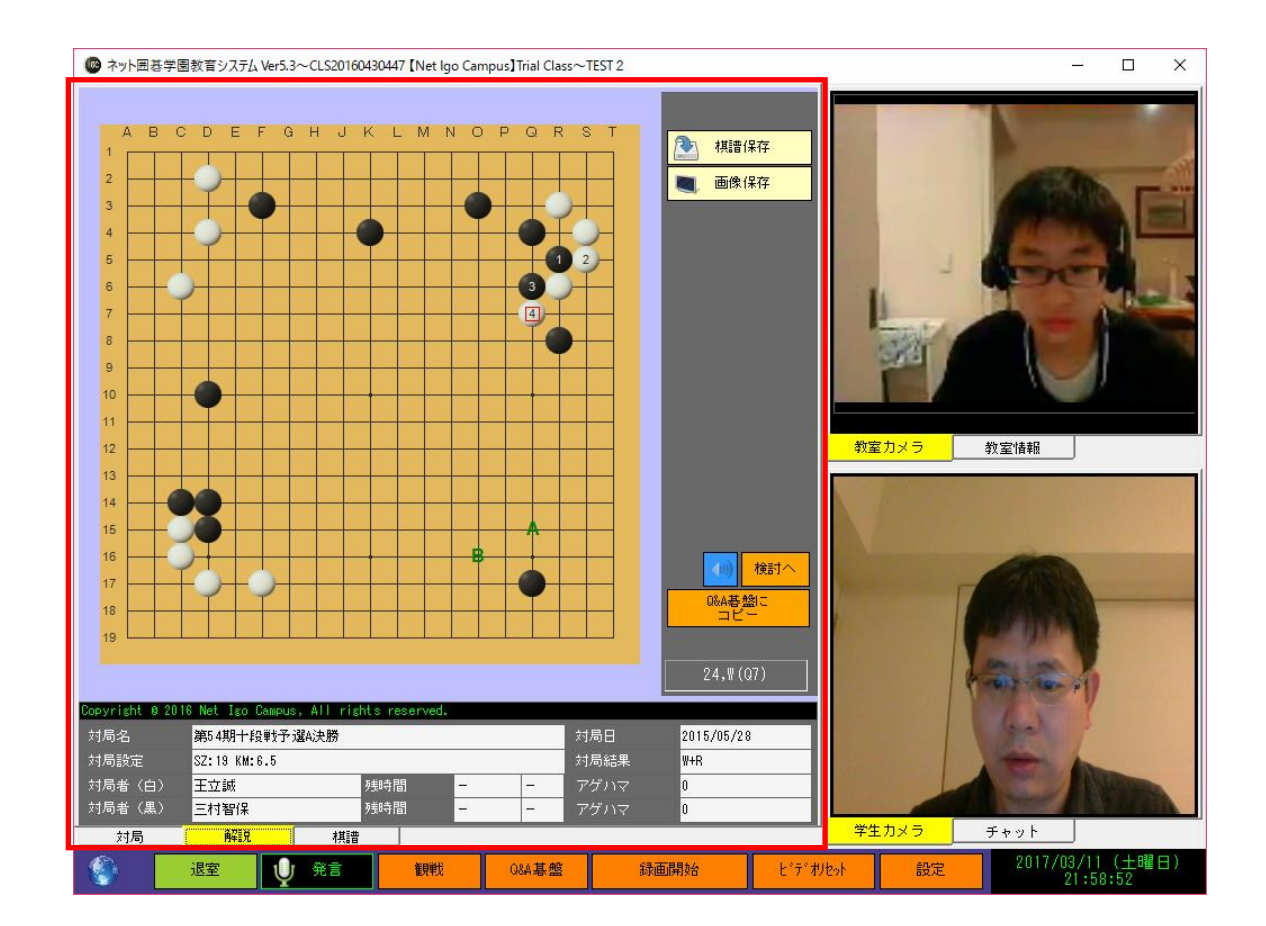

#### 4.6.3 棋譜

学生棋譜は教室分けで表示されます。 参照欄の「…」ボタンを押すと棋譜を開きます。

| 0   | ネット団         | 国碁学園教育システム       | Ver5.3~CL | S2016043044 | 7 [Net Igo | Campus】Trial Class~T | TEST 2        |         |         | _6             |      | ×      |
|-----|--------------|------------------|-----------|-------------|------------|----------------------|---------------|---------|---------|----------------|------|--------|
|     | 参照           | 日付               | 黒         | é           | 結果(n)      | 設定                   |               |         | -       |                |      |        |
| ▶   |              | 2017-03-11 21:50 | (S)TEST 2 | (T)AlphaGo  | -(6)       | SZ:9 KM:6.5          |               |         |         |                |      |        |
|     |              | 2017-03-11 21:50 | (S)TEST 2 | (T)AlphaGo  | -(0)       | SZ:19 HA:5 KM:0.5    |               |         |         | all the        |      | - ANI  |
|     |              | 2017-03-11 00:51 | (S)TEST 2 | (S)TEST 3   | -(8)       | SZ:19 KM:6.5         |               |         |         | Contraction of |      | Carser |
|     |              | 2017-03-09 00:20 | (S)TEST 3 | (S)TEST 2   | ₩+T(6)     | SZ:19 KM:6.5 TM:20m  | in+30byo-yomi |         |         |                |      |        |
|     |              | 2017-03-08 17:07 | (S)TEST 2 | (T)AlphaGo  | ₩+T(6)     | SZ:13 KM:6.5 TM:20m  | in+30byo-yomi |         |         | -              |      |        |
|     |              | 2017-03-08 16:35 | (S)TEST 3 | (T)AlphaGo  | -(7)       | SZ:13 KM:6.5 TM:20m  | in+30byo-yomi |         |         | C HOI          |      | 13     |
|     |              | 2017-03-08 14:34 | (S)TEST 2 | (T)AlphaGo  | <u>a</u>   | SZ:19 KM:6.5 TM:20m  | in+30byo-yomi |         |         |                | 1    | -      |
|     |              | 2017-03-06 17:06 | (S)TEST 2 | (T)AlphaGo  | <u>a</u>   | SZ:19 HA:4 KM:0.5    |               |         | THE     |                |      |        |
|     |              | 2017-03-06 17:05 | (S)TEST 2 | (T)AlphaGo  | -(0)       | SZ:19 KM:6.5         |               |         | SKE     | the of         |      |        |
|     |              | 2017-03-06 17:05 | (S)TEST 2 | (T)AlphaGo  | -(0)       | SZ:19 KM:6.5         |               |         |         |                |      |        |
|     |              | 2017-03-06 09:43 | (S)TEST 2 | (T)AlphaGo  | -(6)       | SZ:19 HA:4 KM:0.5    |               |         |         |                |      |        |
|     |              | 2017-03-05 20:41 | (S)TEST 2 | (T)AlphaGo  | <u>a</u>   | SZ:13 HA:2 KM:0.5    |               |         | 教室力メラ 教 | 室情報            |      |        |
|     |              |                  |           |             |            |                      |               |         |         |                |      |        |
| CLS | 201604<br>해로 | 130447<br>a711H  | -         | *#i#        | -          |                      |               |         | 学生カメラ チ | ヤット            |      |        |
| 6   | x-]/6]       | 1 時期             |           |             | 年日前代       | 0% 甘酸                | 23.西限月54      | L*+*#14 |         | 2017/03/11     | (土曜日 | E)     |

#### 4.6.4 教室カメラ

関連説明は、「4.4.2 学生カメラ」を参照してください。

4.6.5 チャット

先生と文字チャットができます。学生間の文字チャットはできません。

4. 6. 6 機能ボタン

左隅の地球アイコンは、接続が成功した時、水色になり、接続ができていないうち、 橙色で点滅表示します。

(1) 退室

退室し、ログイン画面に戻ります。

(2) 観戦

観戦画面を開きます。

詳しくは「4.8 観戦メイン」を参照ください。

(3) Q&A 碁盤

Q&A 碁盤をポップアップします。

リアルタイムで質問と双方向な棋譜検討ができます。

(4) ビデオリセット

ビデオをリセットします。

ビデオ切れや、音声が悪くなったら、ビデオリセットしてください。

### (5) 設定

以下の画面が表示されます。

自らの判断でビデオ送信するかを決めます、デフォルトではビデオ送信をオフとします。 その他の設定については、「<u>4. 4. 7 機能ボタン</u>」~(6)設定を参照してください。

| 学生設定                                   | $\times$ |
|----------------------------------------|----------|
| ☑ ビデオ送信  ☑ ビデオ受信                       |          |
| ビデオデバイス                                |          |
| FJ Camera 🗸                            |          |
| オーディオデバイス                              |          |
| マイク配列(Realtek High Definition Audio) 🗸 |          |
| 録画オーディオデバイス                            |          |
| マイク配列(Realtek High Definition Audio) 🔹 |          |
| 棋譜文字コード                                |          |
| Default -                              |          |
| 碁盤カスタマイズ                               |          |
| はい キャンセル                               |          |

4.7 観戦ログイン

| 💿 ネット囲碁学    | 園教育システム Ver5.3〜観戦ログイン      |                  |          | × |
|-------------|----------------------------|------------------|----------|---|
|             | 接続方式                       | ⊙ 教師 I D         | 0 ІР7КИХ |   |
| IGC         | 教師ID                       | TM20170303123    | 4 •      |   |
|             | 観戦ID                       | \$₩20161234567   | 8 -      |   |
|             |                            |                  |          |   |
|             |                            |                  |          |   |
|             |                            | ログイン             | 閉じる      |   |
|             | _                          |                  |          |   |
|             |                            |                  |          |   |
| Copyright @ | ) 2016 Net Igo Campus, All | rights reserved. |          |   |

先生に配布してくれた教師IDと観戦IDで教室に登録します。

# 4.8 観戦メイン

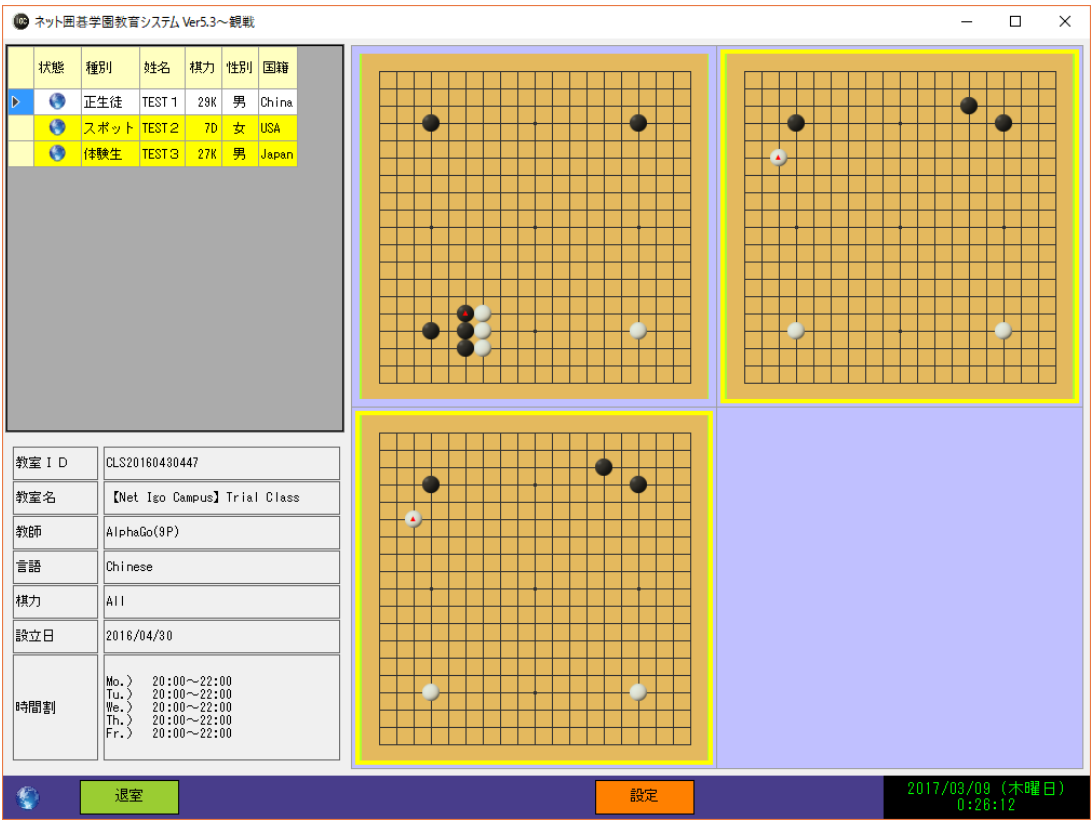

全ての対局は1画面で見えます。

碁盤をダブルクリックすると、対象碁盤は拡大で表示されます。

# 4.9 碁盤メイン

碁盤ツールとして使えます。棋譜並べ・検討・編集することができます。

| ● ネット囲碁学園教育システム Ver5.3~碁盤                                                                                                    |                                 | – 🗆 X                          |
|----------------------------------------------------------------------------------------------------|---------------------------------|--------------------------------|
| A B C D E F G H J K L M N O P O R S T         1 345 23 345 348 194 183 189 291 309 310 34 254 252 253 322 223         2 262 280 27 34 34 194 183 189 291 309 310 34 254 252 253 322 223         2 263 280 27 34 34 194 183 189 209 187 211 170 168 174 -341 145 145 147 025 183 149         3 266 340 345 320 14 160 177 169 167 173 148 34 142 15 324 94 251         5 437 16 88 2 210 165 157 201 150 200 138 164 142 1 324 94 251         5 439 285 07 313 315 17 177 175 15 288 137 112 134 138 143 256 257         6 27 263 11 13 315 17 177 175 15 288 137 112 134 138 143 256 251         7 87 44 7 277 66 276 220 191 170 109 140 67 99 100 45         8 37 12 36 273 316 90 72 217 219 222 141 266 191 258 223 123         9 41 45 77 15 34 38 226 318 70 220 160 178 272 273 267 105 107 154 41         12 46 8 25 43 214 317 78 65 68 311 22 197 111 235 104 103 106 156         14 45 27 15 34 38 226 318 70 220 160 178 272 123 267 205 105 107 154 41         12 46 8 25 44 20 19 218 35 274 69 64 312 193 229 236 233 108 96 11         14 45 7 15 34 38 226 318 70 220 160 178 272 123 267 105 107 154 41         12 46 8 25 44 30 79 275 73 76 230 306 122 116 114 247 261         14 20 32 26 328 206 17 32 58 83 62 308 82 -174 120 121 124 116 260 195         15 21 203 326 7 207 48 56 85 250 84 407 130 128 125 115 114 247 261         16 21 233 23 26 51 55 57 61 270 6 249 303 180 129 5 293 3 117         12 46 5 4 55 54 50 34 247 240 199 183 299 331 301 299         14 50 7 14 54 53 -453 771 259 249 246 182 141 +624 4 |                                 |                                |
| Copyright @ 2016 Net Igo Campus, All rights reserved.           対局名         第63期王座戦 最終予選枠抜け戦第6局           対局設定         SZ:19 KM:6.5           対局者(白)         孫 詰三段         列局智           対局者(黒)         安斎伸彰七段                                                                                                    | 対局日<br>対局結果<br>アゲハマ<br>アゲハマ<br> | 2015/4/23<br>B+0.5<br>29<br>22 |
| 開じる 設定 設定                                                                                                    | 2017/                           | 03/09(木曜日)<br>0:30:14          |

# 5 取扱のご注意事項

- 当システムの最新バージョンは弊社ホームページからダウンロードできます。 http://www.igocampus.com
- ・ 教師は必ず「2 動作環境」に従って動作環境を整えてください。
- ・ 無償使用期間はホームページで公開します。授業料は教師と学生のご相談で決めます。
- ・ 当システムは教育に熱心、責任の持つ教師に使って頂きたいです。
   無償使用期間中に如何なる事情で争議が生じた場合も、弊社は責任を負いかねますので、各自交渉で解決するようお願い申し上げます。
- 6 ご連絡

使用中にご指摘・ご意見、ご不明がありましたら、ご連絡お願い致します。

- Tel: +81-3-5875-7408
- Fax: +81-3-5875-7408
- Email: <u>support@igocampus.com</u>
- Skype: igocampus